## Инструкция по авторизации на портале проведения олимпиады

1. Для регистрации на олимпиаду необходимо перейти на сайт олимпиады и нажать кнопку «Регистрация». (Рисунок 1)

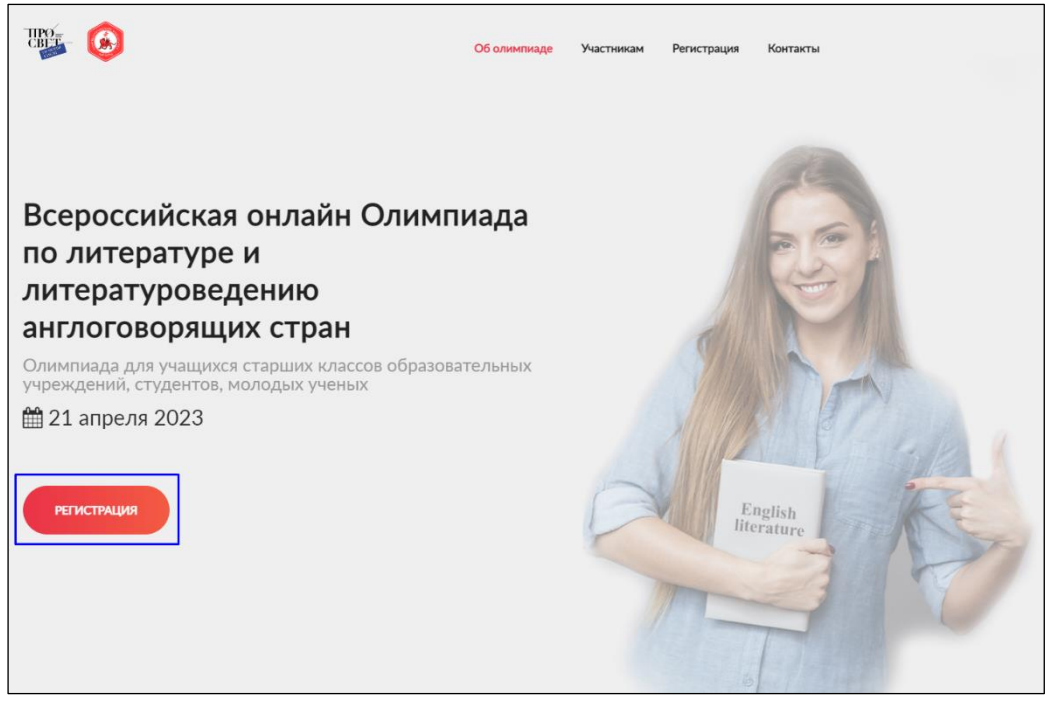

Рисунок 1

2. После перехода на страницу регистрации необходимо <u>внимательно</u> заполнить свои персональные данные.

Необходимо перепроверить правильность адреса электронной почты и данные ФИО. На указанный адрес электронной почты будут отправлены логин и пароль для получения доступа к заданиям олимпиады, а после её завершения можно скачать сертификат именно с теми данными, которые были указаны при регистрации.

| Заявка на участие в олимпиаде Всероссийская<br>интерактивная онлайн-Олимпиада по<br>литературе и литературоведению англоязычных<br>стран                                                                                                    |                  |  |  |
|----------------------------------------------------------------------------------------------------|------------------|--|--|
| Уважаемые участники, будьте внимательны при заполнении своих персональных данных!<br>Не допускайте ошибок и указывайте свой личный адрес электронной почты!<br>На указанный вами адрес электронной почты будут отправлены логин и пароль для получения<br>доступа к заданиям олимпиады, а после её завершения вы сможете скачать сертификат именно с<br>теми данными, которые указали при регистрации. |                  |  |  |
| Имя*                                                                                                    | Иван             |  |  |
| Фамилия*                                                                                                    | Иванов           |  |  |
| Отчество (обязательно при<br>наличии)                                                                                                    | Иванович         |  |  |
| Электронная почта<br>участника*                                                                                                    | ivanov@mail.ru   |  |  |
| Субъект РФ*                                                                                                    | Москва           |  |  |
| Мобильный телефон*                                                                                                    | +7(123)111-11-11 |  |  |
| Статус*                                                                                                    | Выберите 🛩       |  |  |
| Согласие на обработку персональных данных*                                                                                                    |                  |  |  |
|                                                                                                    | Отправить        |  |  |

Рисунок 2

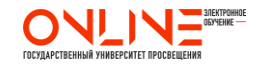

3. После заполнения формы регистрации высвечивается окно с авторизационными данными. (Рисунок 3)

А также отправляется письмо на указанный во время регистрации адрес электронной почты. (Рисунок 4)

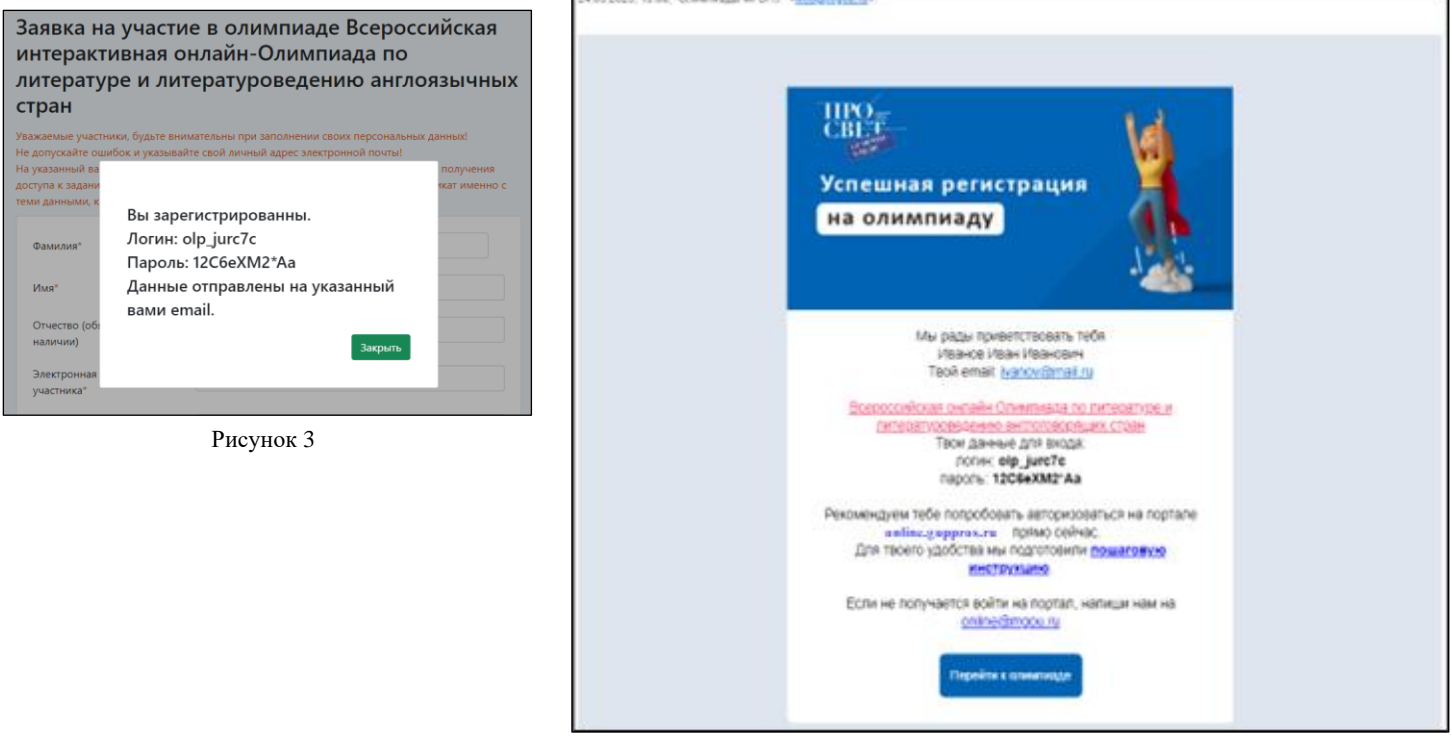

Рисунок 4

Если не удается найти письмо на почте, необходимо проверить папку СПАМ, если в указанной ранее папке письмо не обнаружено, необходимо обращаться на почту <u>online@mgou.ru</u> с указанием ФИО, названием олимпиады и адресом электронной почты, на которую производилась регистрация.

4. Олимпиада проводится на портале «Электронное обучение» по адресу <u>https://online.guppros.ru/</u> (Рисунок 5). Переход на портал можно осуществить по ранее указанной ссылке или из полученного письма (Рисунок 4) по кнопке «**Перейти к олимпиаде**».

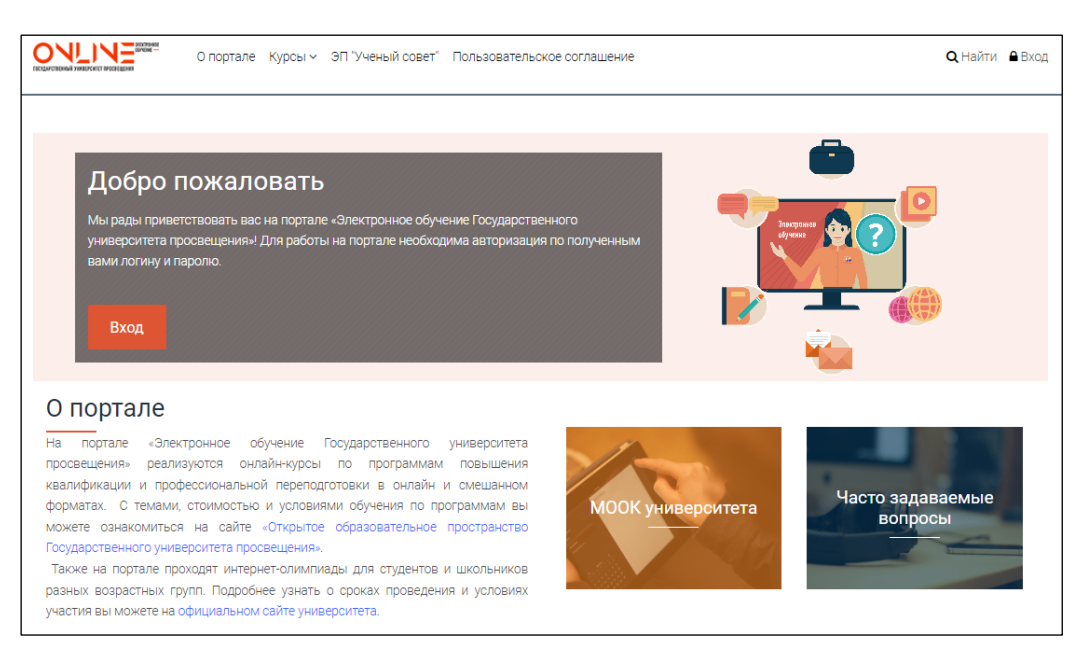

Рисунок 5

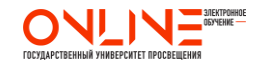

5. Для входа на портал необходимо нажать кнопку **«Вход»** или значок замка в мобильной версии. (Рисунок 6 и Рисунок 7)

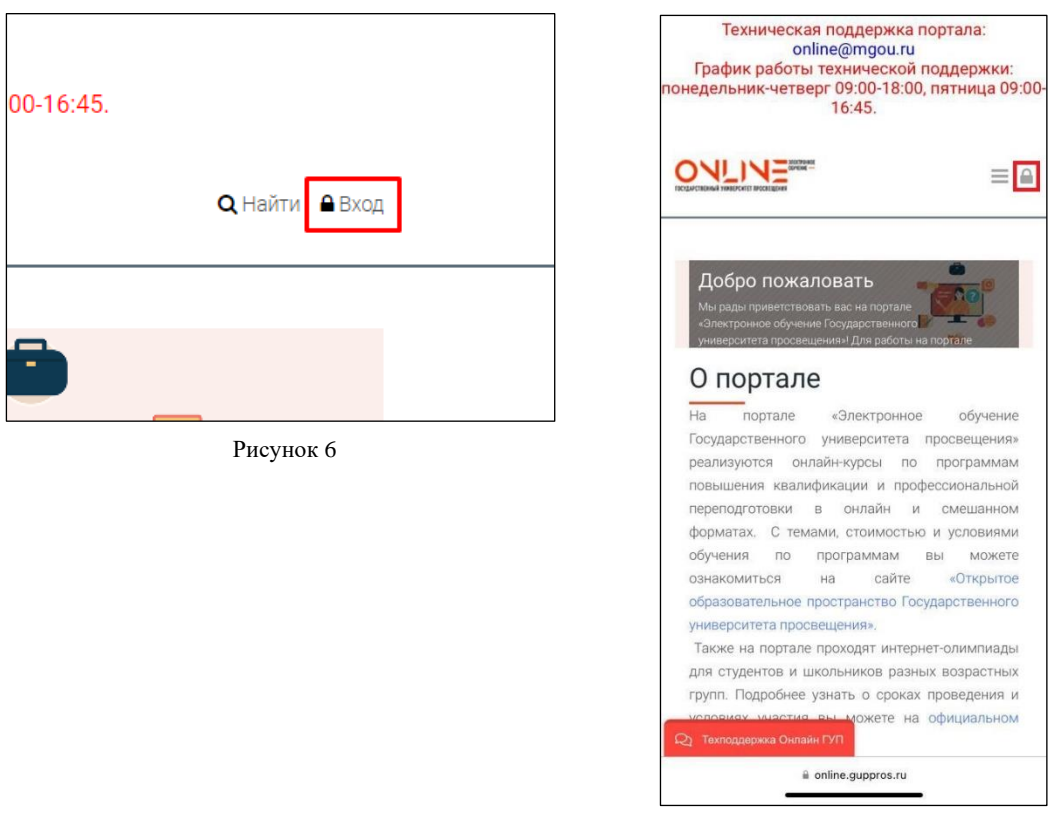

Рисунок 7

6. При нажатии указанной кнопки высвечивается окно, в котором необходимо указать логин и пароль присланный ранее. (Рисунок 8)

| Hec           | кои поддержки. попедельник-четверг 09.00                                                           | X |
|---------------|----------------------------------------------------------------------------------------------------|---|
| "Уче          | Вход                                                                                               |   |
|               | 💄 Логин                                                                                            |   |
|               | 🖴 Пароль                                                                                           |   |
| іекті<br>порі | Вход                                                                                               |   |
|               | Восстановить пароль от портала "Электронное обучение<br>Государственного университета просвещения" |   |
|               |                                                                                                    |   |

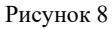

Логин и пароль необходимо копировать (Ctrl+C) и вставлять (Ctrl+V) из письма (Рисунок 4). Необходимо обратить внимание, чтобы не было пробелов до и после скопированных символов.

*Рекомендуем не перепечатывать логин и пароль из письма вручную, так как это часто приводит к возникновению ошибок и дальнейшей невозможности входа на портал.* 

Если все-таки не удается авторизоваться на портале, то необходимо обращаться на почту <u>online@mgou.ru</u> с указанием ФИО, названием олимпиады и адресом электронной почты, на которую производилась регистрация

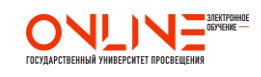

Отдел онлайн-обучения и web-разработок 7. При успешной авторизации необходимо принять «Пользовательское соглашение». (Рисунок 9)

| Сорудства и макет в Мои курсы (1) - О портале Курсы - ЭП "Ученый совет" Пользовательское соглашение                  | <b>Q</b> Найти 🛔 Иван Иванович |
|----------------------------------------------------------------------------------------------------|--------------------------------|
| условиях.                                                                                                    |                                |
| Пользователь:                                                                                                    |                                |
| <ul> <li>подтверждает, что все указанные им данные принадлежат лично ему;</li> </ul>                                 |                                |
| • подтверждает и признает, что им внимательно в полном объеме прочитано Соглашение и условия                         |                                |
| обработки его персональных данных, указываемых им в полях онлайн-заявки (регистрации), текст                         |                                |
| Соглашения и условия обработки персональных данных ему понятны;                                                      |                                |
| • выражает Согласие на обработку персональных данных без оговорок и ограничений (моментом                            |                                |
| принятия Согласия является маркировка соответствующего поля в Форме и нажатие на кнопку                              |                                |
| отправки Формы на любой странице Сайта);                                                                             |                                |
| • подтверждает, что, давая Согласие, он действует свободно, своей волей и в своем интересе.                          |                                |
| Данное Согласие дается на обработку персональных данных как без использования средств автоматизации,                 |                                |
| так и с их использованием.                                                                                           |                                |
| Согласие дается на обработку следующих персональных данных Пользователя, указанных Пользователем в                   |                                |
| формах или в файлах, прикрепленных к формам:                                                                         |                                |
| • фамилия, имя, отчество;                                                                                            |                                |
| • телефон;                                                                                                    |                                |
| • адрес электронной почты;                                                                                           |                                |
| • гражданство;                                                                                                    |                                |
| • пол;                                                                                                    |                                |
| • документы о различных достижениях;                                                                                 |                                |
| • фотография профиля.                                                                                                |                                |
| Целью обработки персональных данных является их хранение и использование, в том числе:                               |                                |
| Подтвердить<br>Чтобы продолжить работу с этим сайтом, Вы должны принять<br>Пользовательское соглашение. Вы согласны? |                                |
| До Нет                                                                                                    |                                |

Рисунок 9

8. После этого осуществится переход в личный кабинет, где уже размещен курс олимпиады. Необходимо на него нажать и перейти к материалам олимпиады. (Рисунок 10)

| окановия и маке и маке и м | 🜲 🗭 🝳 Найти 👗 Иванов Иван                                                                                                    |
|----------------------------------------------------------------------------------------------------|----------------------------------------------------------------------------------------------------|
| Личный кабинет                                                                                                    | Настроить эту страницу                                                                                                    |
| Личный кабинет                                                                                                    |                                                                                                    |
| 😤 🛗 📕 🤮<br>Домашняя страница Календарь Злачки Все хурсы                                                                                                    | 🛔 Навигация                                                                                                    |
| Сводка по курсам Всероссийская интерактивная облавание курса • • • • • • • • • • • • • • • • • • •                                                                                                    | <ul> <li>Личный кабинет</li> <li>Домашняя страница</li> <li>Электронное обучение<br/>Государственного университета<br/>просвещения</li> <li>Мои курсы</li> <li>Всероссийская<br/>интерактивная онлайн-<br/>Олимпиада - Форум</li> </ul> |
| Олимпиады 2023<br>Всероссийская онлайн олимпиада по литературе и                                                                                                    | 省 Личные файлы                                                                                                    |
|                                                                                                    | Нет ни одного файла                                                                                                    |

Рисунок 10

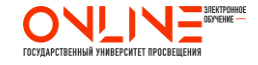